# <u>졸업생 SRnD 접속방법 변경 및 회원가입 개선 안내</u>

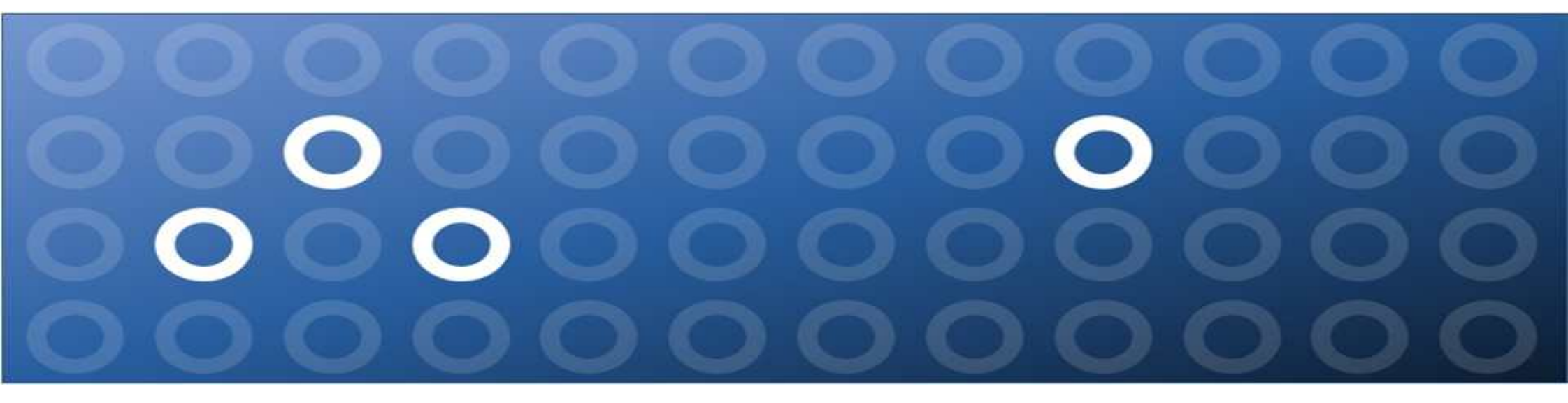

서울대학교 산학협력단

### 1. 주요변화 – 졸업생 SRnD 외부연구원 변경 절차 개선

| -           | 리기판 : 외무도                             | 계구원 등록(변경)                                                                                                    |                                         | ▶ 관리기                       | 관 외부연구원 등록 없이 회원가입 절차만으로 변경 가능                                                                            |
|-------------|---------------------------------------|----------------------------------------------------------------------------------------------------|-----------------------------------------|-----------------------------|----------------------------------------------------------------------------------------------------|
| 부연구원등       | <b>₹</b>                              |                                                                                                    | ×                                       |                             | 회원가입                                                                                                    |
|             | 제나 내부에서 이번스스크크                        | 비겨디 겨우에는 [11년여그의비겨] 비튼은 클립관리 드클웨 주니~                                                                            | 내부연구원변경 저장 식체                           | o 가입정보                      |                                                                                                    |
| vi 등 사종입    | · · · · · · · · · · · · · · · · · · · | 같이는 이 가까만 [베구간구경간이] 바로를 물가에서 등록해 주세기<br>개인번호                                                                    | 대표변호                                    | 성명                          | * 반드시 실명을 입력해야 하며, 공백없이 입력해야 합니다.                                                                         |
|             | 성명(국문)                                | 성명(영문)                                                                                                    | 성명(한문)                                  | 생년월일                        |                                                                                                    |
| 고양모         | 국가 한국                                 | ▼ 외국인등록증발급여부 N                                                                                                  | ✓ 성별 ○남 ○여                              | 이메일                         | · · · · · · · · · · · · · · · · · · ·                                                                     |
|             | 주민등록번호                                | [변호생성] 생년활일 ····································                                                                | 이메일                                     | 인증번호                        |                                                                                                    |
| 신분정보        | 사용자구분 외부연구원                           | ~ 직급구분                                                                                                    | V NUHA                                  | 010164                      | 중복화인 * 6~20자의 영문 소문자, 숫자와 특수기호(_)만 사용할 수 있습니다.                                                            |
|             | 재직상태 재직                               | * 889                                                                                                    | 퇴직일                                     | 비밀버호                        | * 비밀번호는 영문자,숫자,특수기호포함(영문자+숫자+특수기호) 8~20자로 설정 가능합!                                                         |
|             | KRI등록번호                               |                                                                                                    |                                         | 비밀버호환이                      |                                                                                                    |
| 연-          | 구원 : SRnD 메                           | 인 페이지에서 회원가입                                                                                                    | × P                                     | ☞ 외부원<br><u>등록</u><br>※ 단 기 | 연구원 변경 가능 내상 : <u>학생, 교원 등 기손에 SRnD에 연구원</u><br>된 이력이 있으며, 학내에 유효한(재직, 재학 등) 인적이 없는<br>I존에사용하던 아이디는 변경 북가 |
|             |                                       | Чель                                                                                                    |                                         |                             |                                                                                                    |
| 가입정보        |                                       |                                                                                                    |                                         |                             | 기과에서 이번여그의 도로 어머니 이번 (기조기 도이)                                                                             |
| 849         |                                       | · 전문사 별명을 입력해야 하며, 공백값이 입력해야 합니!                                                                                | ufa                                     |                             | 시간에서 피구건구권 중국 입구는 휴지 (시는파 중월)<br>성국이 바이에 국국이 한지 아이 것이 과기가에서 이번 변경 편이                                      |
| 8년월일        |                                       | · * 번드시 근인의 생년콜일을 입억해야 입니다.                                                                                     |                                         | ※외부업                        | 건구원 논인이 도그인 아시 않을 경우 관리기관에서 인석 변경 필요                                                                      |
| 미메일         |                                       | ·····································                                                                           | 가입쪽인                                    |                             |                                                                                                    |
| 1승변호        | 본안인증 (                                | ·····································                                                                           |                                         |                             |                                                                                                    |
|             |                                       | ·····································                                                                           | 오니)안 사용할 수 있습니다.                        |                             |                                                                                                    |
| 비미디         |                                       | the second second second second second second second second second second second second second second second se | 역을 시작을 시작을 즐기 준 ) 모두 20 지 큰 적 전 기록하게 (티 |                             |                                                                                                    |
| 아이디<br>비밀번호 |                                       | * 비밀번호는 영문자, 숫자, 특수기호포함                                                                                         |                                         |                             |                                                                                                    |

졸업생 SRnD 회원가입 및 외부연구원 등록/변경 방법

서울대학교 산학협력단

# 2. 연구원(졸업생) – 외부연구원 회원가입 방법

### 메뉴 : SRnD 메인페이지 - 회원가입

|                              |                                                                                                    | ▶ 대상 : 외부연구원 가입대상자(졸업생 등)      |  |  |
|------------------------------|----------------------------------------------------------------------------------------------------|--------------------------------|--|--|
|                              | 회원가입 ×                                                                                              | ※ 과거 SRnD 내 연구원 이덕이 존재하는 경우 혹은 |  |  |
| ⊙ 가입정보                       |                                                                                                    | 리기관에서 기본인적을 등록한 경우             |  |  |
| 성명                           | * 반드시 실명을 입력해야 하며, 공백없이 입력해야 합니다.                                                                   | ① 가입확인                         |  |  |
| 생년월일 1                       | * 반드시 본인의 생년월일을 입력해야 합니다.                                                                           | - 이름, 생년월일, 이메일 입력 후 '가입확인' 클릭 |  |  |
| 이메일                          | ● ● 직접입력 ▼ 가입확인                                                                                     | 가이하이 시 아내 메시지에 따라 드로 지해        |  |  |
| 인종변호(2) 본인인                  | 인증· · · · · · · · · · · · · · · · · · ·                                                             | • 가입대상자의 경우 "OOO님은 가입 가능합니     |  |  |
| 비민버호                         | 응속확인 * 6*20사의 영문 꼬문자, 숫자과 속구가오(J한 사용을 두 있습니다.<br>* 비밀버호는 영문자 수자 특수가호포하/영문자+수자+특수가호) 8~20자로 성정 가능하니다 |                                |  |  |
| 비밀변호환인                       | 》 비밀근모은 8년까( 옷제) 및 T시포포함(8년제·옷제) 및 T시포가 0.20세포 일종 가용합니다.                                            | 본인인증 후 나머지 정보를 입력해 주세요."       |  |  |
|                              |                                                                                                    | • 입력정보가 없는 경우 : 입력정보 재확인 및 9   |  |  |
| ) 이용약관<br>서울대학교 산학협력단은 :     | 수집한 개인정보를 다음의 목적을 위해 활용합니다.                                                                         | 연구원 등록 요청 안내                   |  |  |
| _ 여그의저너 과기                   |                                                                                                    | ③ 보인이증 및 개이정보이용동이              |  |  |
|                              | •                                                                                                   |                                |  |  |
| 개인정보취급                       | •                                                                                                   | - 가입왁인 우 '몬인인증' 버튼 클릭하면 입력된    |  |  |
| 서울대학교 산학협력단은 =<br>- 연구원정보 관리 | 수집한 개인정보를 다음의 목적을 위해 활용합니다.                                                                         | 일로 인증번호가 발송됨                   |  |  |
| 회원제 서비스 이용 등에 따              | 다른 본인 확인, 개인 식별, 불량회원의 부정 이용방지 , 비인가 사용방지, 가입 및 가입횟수 제한, 고지사항 전달, 상담처리 등                            | - 인증확인 후 개인정보이용동의의 동의/미동의·     |  |  |
| - 연말정산 서비스 제공                |                                                                                                    | 택하고 '확인' 클릭                    |  |  |
|                              |                                                                                                    | ※ 과거 연구원 이력이 있는 경우 기존에 등록되     |  |  |
| * 숙지하고 있습니까? 🛛 🔵             | ) 동의 🔘 미동의                                                                                          | 디 병경 부가치며 비미버츠마 이려치어 가이        |  |  |
|                              | 확인 취소                                                                                               | 니 건경 물기까여 비르근오근 납탁하여 가법        |  |  |
|                              |                                                                                                    |                                |  |  |

### 3. 외부연구원 - 아이디찾기 및 비밀번호 재발급 방법

#### 메뉴 : SRnD 메인페이지 – 아이디찾기/비밀번호재발급

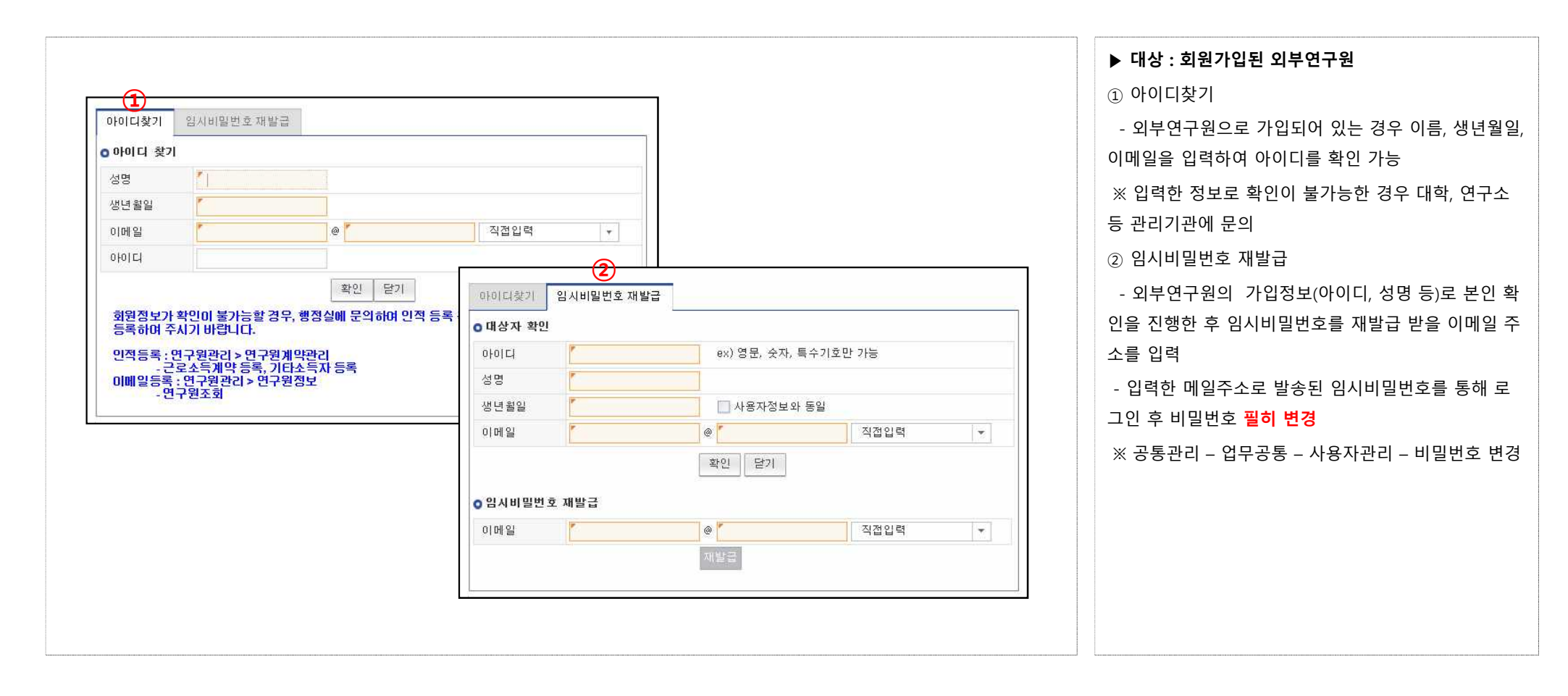

## 4. 관리기관용 – 외부연구원 인적 등록/변경 방법

### 메뉴 : 연구관리 – 연구원관리 – 연구원계약관리 – 외부연구원관리

| 8               | 생년월일 1 전체 ④ 재직 ④ 퇴직    |              |           |               |                     |           |            |               | ※ 학내에 유효한 인적(재직, 재학 등)이 없는 경우만 가 |                                                                        |  |
|-----------------|------------------------|--------------|-----------|---------------|---------------------|-----------|------------|---------------|----------------------------------|------------------------------------------------------------------------|--|
| 외부연구원등<br>사용자통합 | 록<br>정보 내 <sup>5</sup> | 루에서 외부소속으로 변 | 변경된 경우에는  | [내부인적불러오기]    | 버튼을 클릭해서 등록해        | 비 주시기 바랍니 | <b>с</b> . | 3 내부인적불러오기 저장 | ×   식체   날태                      | ① 이름, 생년월일 입력 후 기존 외부연구원 등록 여부 확인<br>※ SRnD에서 연구과제를 수행한 연구원의 경우 연구원계약등 |  |
|                 | 사용자번호                  |              |           | 개인번호          |                     |           | 대표번호       |               |                                  | 및변경 메뉴에서 확인 가능                                                         |  |
| 기초정보            | 성명(국문)                 | *            |           | 성명(영문)        |                     |           | 성명(한문)     |               | <u>]</u>                         | ② 외부연구원 인적이 없을 경우 신규버튼 클릭                                              |  |
|                 | 국가                     | 한국           | •         | 외국인등록증발급여부    | N                   | *         | 성별         | ○남 ○여         |                                  | CASE1. 기존 SRnD 내부 인적이 존재하는 경우                                          |  |
|                 | 수민등록민호<br>시요지그브        | 0 4 6 2 9    | 뒷면호생성     | 생년월일<br>지그그브  | · · · · · · · · · · | -         | 이메일        |               | <u></u>                          | ③ 내부인적불러오기 버튼 클릭 후 해당 연구원 조회                                           |  |
| 신분정보            | 소속기관                   | Q            |           | ~ 습무군<br>소속부서 | Q                   | 3         | 여권번호       |               |                                  | ④ 조회 후 위부연구원 등록 필수 사항 입력 및 저장                                          |  |
|                 | 재직상태                   | 재직           |           | 임용일           |                     |           | 퇴직일        |               | <u></u>                          | (ASE2 기존 SPap 내브 이저이 존재하지 아는 겨우                                        |  |
| 로그인정보           | KRI등록번호<br>로그인 ID      |              |           |               |                     |           |            |               |                                  | ③ 외부연구원 등록 필수사항 입력 및 저장                                                |  |
| 사용자이력           | 목록 (총 0건)              |              | 1-11<br>1 |               |                     |           |            |               |                                  | ⑤ 공통사항                                                                 |  |
| 눈번 사용자변         | 번호 개인번호                | 한 대표번호 성     | 항명 생년월    | 길일 사용자구분      | 적급구분 :              | 소속기관      |            | 소속부서 재직상      | EH                               | - 외국인등록증발급여부 'N'인 경우 '뒷번호생성' 버튼                                        |  |
|                 |                        |              |           |               |                     |           |            |               |                                  | (7자리 난수 생성)을 활용하여 생성                                                   |  |
|                 |                        |              |           |               |                     |           |            |               |                                  | - 이메일 : <b>외부연구원 본인의 회원가입시 인증수단으로 사용</b> 됨                             |  |
|                 |                        |              |           |               |                     |           |            |               |                                  | 으로 정확한 입력 필요                                                           |  |
|                 |                        |              |           |               |                     |           |            |               |                                  | 🖙 해단 인력내용은 여구과제 찬여여구워 정보 이거비성 경비 🤅                                     |  |
|                 |                        |              |           |               |                     |           |            |               |                                  |                                                                        |  |